## Witamy w Systemie Informacji Przestrzennej Gminy Łodygowice

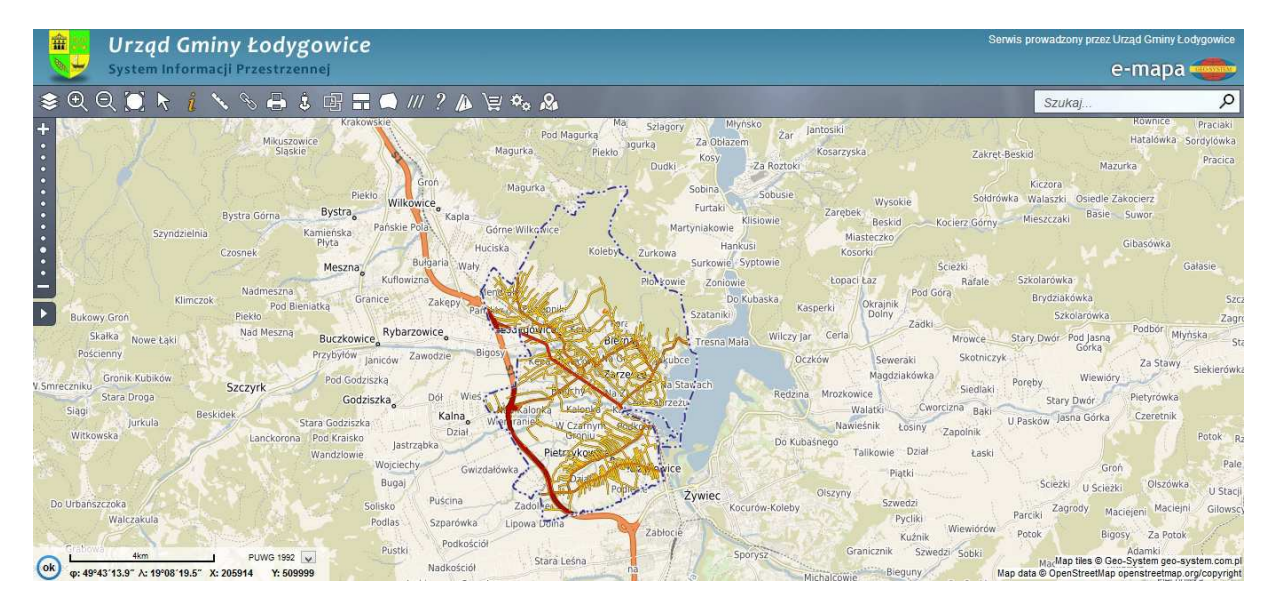

Jak sprawdzić przeznaczenie działki w Miejscowym Planie Zagospodarowania Przestrzennego?

## Przygotuj sobie numer działki będzie Ci potrzebny !

**Krok 1.** Należy włączyć warstwę z planem zagospodarowania w menu warstw w górnym lewym rogu ekranu.

ekranu

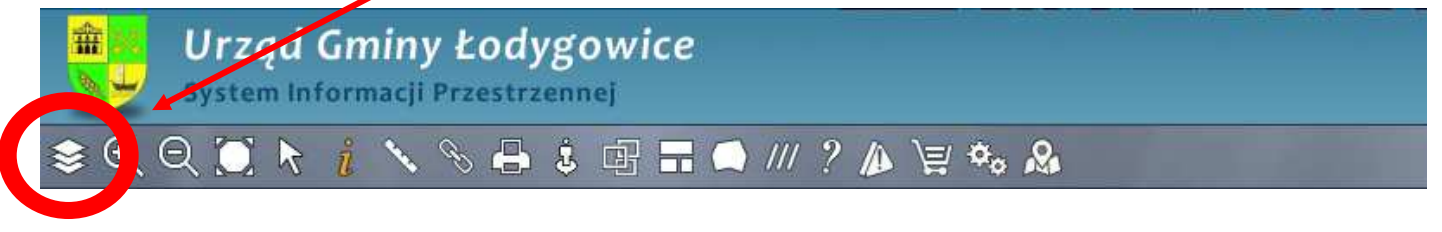

| warstwy | / <u> </u>                                 |
|---------|--------------------------------------------|
| Ξ 🗹 🌷   | Gmina Łodygowice                           |
| ± •     | 🛙 🎹 Granice administracyjne                |
| $\pm$   | 🛿 😂 Warstwy tematyczne                     |
| ± •     | 🛙 🖾 Adresy i ulice                         |
| ±       | 🖞 💲 Tereny inwestycyjne                    |
| H .     |                                            |
| •       | Zagospodarowanie<br>przestrzenne           |
| ± L     | Cowody rowiecie                            |
| H 🖌 😽   | Powiat żywiecki                            |
| ± 🗆 📕   | Obwody łowieckie                           |
|         | ) Generalna Dyrekcja Ochrony<br>Środowiska |
| ⊞ 🗆 🤅   |                                            |
|         | Bank Danych o Lasach                       |

**Krok 2.** Podświetlić warstwę z zagospodarowaniem przestrzennym. Haczyk w okienku.

Informacja programu X Nota prawna Właścicielem Geoportalu jest Urząd Gminy Łodygowice Udostępnione w serwisie "Geoportal Gminy Łodygowice" dane mogą być wykorzystywane jedynie w zakresie przybliżonej identyfikacji i lokalizacji przestrzennej oraz mogą posiadać zróżnicowany stopień aktualności i szczegółowości. Zawarte w serwisie "Geoportal Gminy Łodygowice" informacje oraz wygenerowane z niego wydruki nie stanowia dokumentów w postępov Po odhaczeniu na ekranie Geoport jedynie pojawi się nota prawna w niezaro wych, w zakresie prawie należy sie z nią zapoznać i z.U. Nr autorskin kliknać "ok". 90 poz 63 Wygląd i treść w całości chroniona jest prawem autorskim. Urząd Gminy Łodygowice nie ponosi odpowiedzialności za jakiekolwiek szkody i straty powstałe w wyniku korzystania lub braku możliwości korzystania z serwisu "Geoportal Gminy Łodygowice\* OK

Krok 3. W menu wyszukiwania, w górnym prawym rogu ekranu wpisać dane identyfikujące działkę.

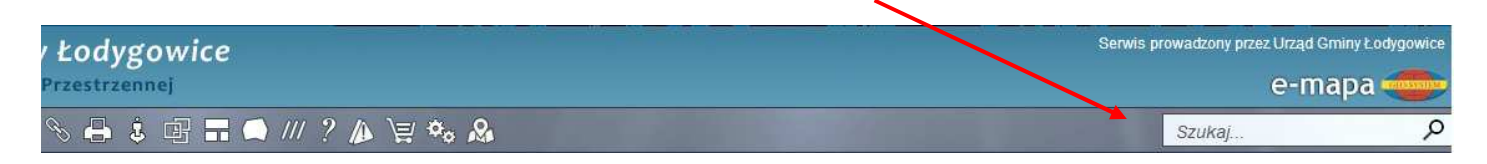

Aby sprawdzić przeznaczenie działki jej numer należy wpisać w okienku "numer działki", obręb to inaczej nazwa sołectwa w którym jest położona . Obręb wybiera się z listy rozwijanej. Naciśnij przycisk "Szukaj".

| Nspółrzędne                        | Działki Plany Obie         | ekty Adresy 🔀            | Współrzędne D     | Działki Plany Obiekty | Adresy |
|------------------------------------|----------------------------|--------------------------|-------------------|-----------------------|--------|
| Ohurhi                             | 1                          | 0                        | Obręb:            | Łodygowice            | v Q    |
| Obręb.                             |                            |                          | Numer działki:    | 2                     |        |
| Numer działki:                     | 123                        | 23 Szukaj                |                   | Bierna                | kanej  |
| W pole "Numer d                    | Iziałki" można wpisać pełn | y identyfikator szukanej | dziatki.          | Łodygowice            |        |
| działki.                           |                            |                          | Ukryj panel Pokaz | Pietrzykowice         | 1      |
| Jkrvi panel Pokazuj w jednym oknie |                            |                          |                   | Zarzecze              | 0      |

**Krok 4.** Po krótkiej chwili na ekranie pojawi się działka obrysowana na żółto ( kolor obrysu można zmienić obok przycisku "Szukaj").

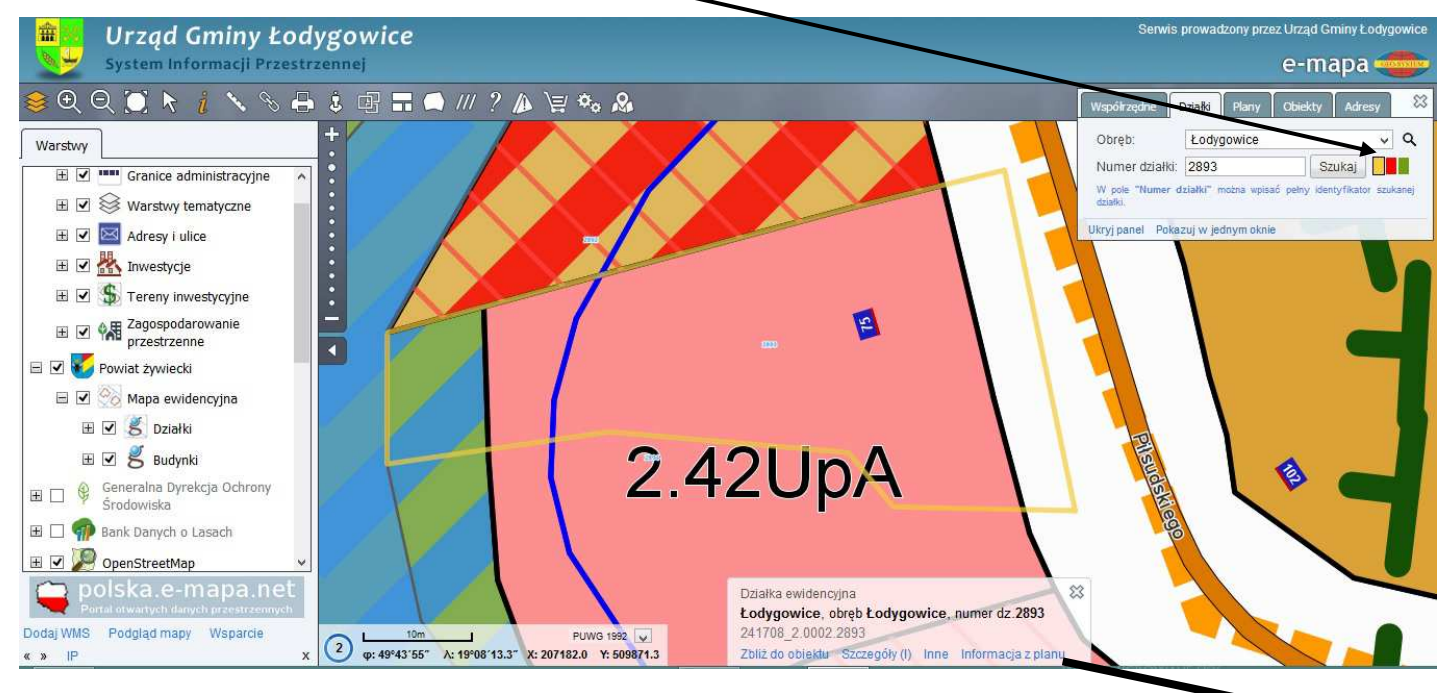

Aby uzyskać dokładny opis co można budować i pod co przeznaczona jest działka należy kliknąć w "Informacja z planu". Otworzy się plik ".pdf" ze skróconym wypisem z planu. Uwaga ! Należy zezwolić na otwieranie wyskakujących okienek w opcjach przeglądarki.

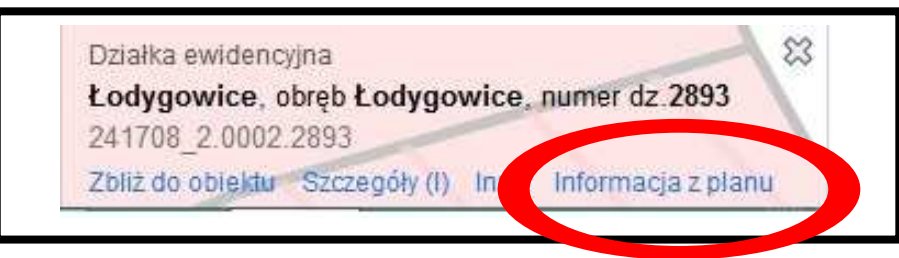